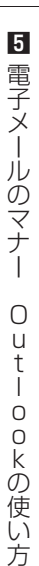

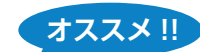

## モバイル アプリを入手する

- ●モバイル アプリを自身のスマートフォンにインストールすることで、スマートフォンでもメールの送受 信をすることができます。
  - App Store (iOS)、Play ストア (Android) で「Microsoft Outlook」と検索し、 Microsoft Outlook のアプリをダウンロードします。
  - ② アプリを開き、MyPCアカウントのメールアドレスとパスワードでサインインします。
  - ③ MyPCアカウントのメールアドレスの受信メールボックスが表示されます。

● 通知を ON にしておくとスマートフォン上に通知が表示されます。

- ①「ホーム」ボタンをタップし、左下の「設定」をタップします。
- ②「通知」をタップします。
- ③「設定を開く」をタップします。
- ④「通知」をタップします。
- ⑤「通知を許可」をオンにします。

※設定後は空メールを送信し、通知が表示されるか確認してください。